#### <u>Romain</u>

### <u>Barillet</u>

#### Ipfire

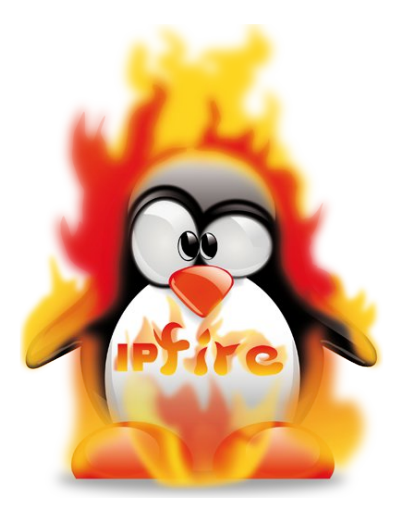

## <u>1- Installation de ipfire :</u>

Il suffira d'une VM avec limage ISO de ipfire qu'on peut retrouver sur le site officiel : <u>https://www.ipfire.org/</u>

## <u>2- Ipfire et VPN :</u>

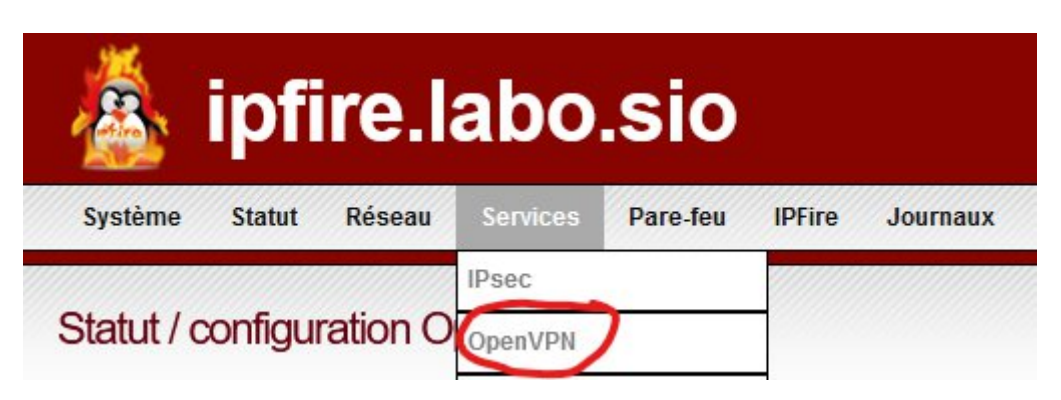

Accéder a la partie VPN de l'ipfire

| Subit actual du serveur OpenVPN :<br>Configuration réseau:<br>Nom d'hélefil du VPN locai :<br>10.109.970/255.255.255.00<br>Protocole :<br>UDP V Port de destination :<br>1194<br>Taile du NTU :<br>10.109.970/255.255.255.00<br>Protocole :<br>1194<br>Taile du NTU :<br>100<br>Options cryptographiques:<br>Agorithme de hashage SHA2 (312 bit) V Chiffrer :<br>AES-CBC (256 bit) V<br>Protection du canal TLS :<br>Subvegarder Pools adresses IP statiques (Options avancées du serveur (Arrêter serveur OpenVP)<br>Etat et contrôle de connexion :<br>Protection du canal TLS :                                                                                                    | Contiguration génér                                                                                                    | ale                                                                                                    |                                                                                                    |                                                                                                    |                                                                                                    |                                                                                                    |           |                           |                                      |                       |  |
|----------------------------------------------------------------------------------------------------|----------------------------------------------------------------------------------------------------|----------------------------------------------------------------------------------------------------|----------------------------------------------------------------------------------------------------|----------------------------------------------------------------------------------------------------|----------------------------------------------------------------------------------------------------|----------------------------------------------------------------------------------------------------|-----------|---------------------------|--------------------------------------|-----------------------|--|
| Configuration réseau:         Nom dhéle#P du VPN local:       Sous-réseau OperVPN         [176.148.22.102       [10.109.97.0/255.255.25.0         Protocole:       UDP          Protocole:       UDP          Options cryptographiques:       Agorthme de hashage         Agorthme de hashage       SHA2 (512 bit)          Protocion curveur       AFrêter serveur OpenVFN         Protocion du canal TLS:                                                                                                    | Statut actuel du serveur Ope<br>OpenVPN sur ROUGE                                                                                                    | enVPN : EN F                                                                                                    | ONCTION                                                                                                    |                                                                                                    |                                                                                                    |                                                                                                    |           |                           |                                      |                       |  |
| Nom dhôle/P du VPN local:<br>126.148.32.102<br>Protocole:<br>UOP ♥<br>Talle du MTU:<br>1400<br>Options cryptographiques:<br>Agorthme de hashage<br>SHA2 (512 bit) ♥<br>Protection du canal TLS:<br>Sauvegarder:<br>Pools adresses IP statiques (Options avancées du serveur)<br>Arrêter serveur OpenVPN<br>Sauvegarder:<br>Pools adresses IP statiques (Options avancées du serveur)<br>Arrêter serveur OpenVPN<br>Sauvegarder:<br>Pools adresses IP statiques (Options avancées du serveur)<br>Arrêter serveur OpenVPN<br>Sauvegarder:<br>Pools adresses IP statiques (Options avancées du serveur)<br>Fetal et contrôle de connexion :                                                                                                    | Configuration réseau:                                                                                                    |                                                                                                    |                                                                                                    |                                                                                                    |                                                                                                    |                                                                                                    |           |                           |                                      |                       |  |
| Non diverse de Vertifical.   Sousse sead open VFN   Protocole :   UDP ▼   Port de destination :   110:09-70/255:25:25.0   Protocole :   UDP ▼   Port de destination :   1194   Protocole :    Protocole :    UDP ▼   Port de destination :   1194   Protocole :    Protocole :    Protocole :    Quertine de hashage :   Statust   Algorithme de hashage :   Statust   Souvegarder   Pools adresses IP statigues   Options cryptographiques:   Algorithme de hashage :    Protocole : Protocol carbon carbon                                                                                                    | Nom d'hôto/IP du \/PN local                                                                                                    |                                                                                                    |                                                                                                    | Sous résolu Opo                                                                                                    |                                                                                                    |                                                                                                    |           |                           |                                      |                       |  |
| Protocole : UDP ↓ Port de destination : 1194<br>Tailie du MTU : 1400<br>Options cryptographiques:<br>Algorithme de hashage SHA2 (512 bit) ↓ Chiffrer : AES-CBC (256 bit) ↓ ↓<br>Protection du canal TL S :<br>Sauvegarder Pools adresses IP statiques (Options avancées du serveur) Arrêter serveur OpenVPI<br>Etat et contrôle de connexion :<br>Pool d'adresses IP dynamiques OpenVPN<br>Pool d'adresses IP dynamiques OpenVPN<br>De CONNECTE © O © O P ()<br>d'an Hôte (Certif) atelier sio DECONNECTE © O © P ()<br>d'an Hôte (Certif) atelier sio DECONNECTE © O © P ()<br>tristan Hôte (Certif) atelier sio DECONNECTE © O © P ()<br>Légende Télécharger le package client © Télécharger le paquet © Afficher le certificat<br>massécuriés (p) © Certification<br>Légende Certification<br>Légende Certification<br>Mom C = FR, ST = Normande, L = Avranches, O = ateliersio2, OU = Manche, CN = ateliersio2 CA ① ©<br>Parameters-Offic-Hellman DH Parameters (4096 bit)<br>Parameters-Offic-Hellman DH Parameters (4096 bit)                                                                                                    | 176.148.32.102                                                                                                    |                                                                                                    |                                                                                                    | 10.109.97.0/255                                                                                                    | .255.255.0                                                                                                    |                                                                                                    |           |                           |                                      |                       |  |
| Taille du MTU :       [400]         Options cryptographiques:       Agorthme de hashage       SHA2 (512 bit) ▼       Chiffrer :       AES-CBC (256 bit) ▼       ▼         Protection du canal TLS :       □       Sauvegarder) Pools adresses IP statiques Options avancées du serveur Arrêter serveur OpenVP         Etat et contrôle de connexion :       -       Sauvegarder) Pools adresses IP statiques Options avancées du serveur Arrêter serveur OpenVP         Nom       type       Remarque       Statut       Action         debroise       Hôte (Certif)       DECONNECTE       ①       ②       ?       ①         dylan       Hôte (Certif)       atelier sio       DECONNECTE       ②       ?       ?       ?       ?       ?       ?       ?       ?       ?       ?       ?       ?       ?       ?       ?       ?       ?       ?       ?       ?       ?       ?       ?       ?       ?       ?       ?       ?       ?       ?       ?       ?       ?       ?       ?       ?       ?       ?       ?       ?       ?       ?       ?       ?       ?       ?       ?       ?       ?       ?       ?       ?       ?       ?       ?       ?                                                                                                    | Protocole :                                                                                                    | UDP ¥                                                                                                    | 1                                                                                                    | Port de destination                                                                                                    | 1:                                                                                                    | 1194                                                                                                    |           |                           |                                      |                       |  |
| Options cryptographiques:         Algorithme de hashage       SHA2 (512 bit) ▼       Chiffrer :       ▲ES-CBC (256 bit) ▼       ▼         Protection du canal TLS:       □       □       □       □       □       □       □       □       □       □       □       □       □       □       □       □       □       □       □       □       □       □       □       □       □       □       □       □       □       □       □       □       □       □       □       □       □       □       □       □       □       □       □       □       □       □       □       □       □       □       □       □       □       □       □       □       □       □       □       □       □       □       □       □       □       □       □       □       □       □       □       □       □       □       □       □       □       □       □       □       □       □       □       □       □       □       □       □       □       □       □       □       □       □       □       □       □       □       □       □       □       □       □       <                                                                                                    | Taille du MTU :                                                                                                    | 1400                                                                                                    |                                                                                                    |                                                                                                    |                                                                                                    |                                                                                                    |           |                           |                                      |                       |  |
| Algorithme de hashage       SHAZ (512 bit) ▼       Chiffrer :       ÆES-CBC (256 bit) ▼         Protection du canal TLS:                                                                                                    | Options cryptographiques:                                                                                                    |                                                                                                    |                                                                                                    |                                                                                                    |                                                                                                    |                                                                                                    |           |                           |                                      |                       |  |
| Protection du canal TLS :<br>Sauvegarder Pools adresses IP statiques Options avancées du serveur Arrêter serveur OpenVPI<br>Etat et contrôle de connexion :<br>Pool d'adresses IP dynamiques OpenVPI<br>Nom type Remarque Statut Action<br>debroise Hôte (Certif) DECONNECTE ACTION<br>debroise Hôte (Certif) DECONNECTE ACTION<br>debroise Hôte (Certif) DECONNECTE ACTION<br>tristan Hôte (Certif) DECONNECTE ACTION<br>Teifécharger le package client Attie (Certif) DECONNECTE ACTION<br>Légende Teifécharger le package client Attie (Certif) Atticher le certificat<br>Teifécharger le package client Attie (Certif) Désactivé (cocher pour Attie (Certif) DECONNECTE ACTION<br>Légende Teifécharger le package client Attie (Certif) Atticher le certificat<br>Teifécharger le certificat Déscurée (cocher pour Attie (déscecher pour Attie (déscecher pour Attie (désactiver)) Atticher Etatistiques de connexions OpenVPI<br>Atticher le certification<br>Atticher le certificat CE FR, ST = Normandie, L = Avranches, O = ateliersio2, OU = Manche, CN = ateliersio2 CA<br>Certificat hôte C = FR, ST = Normandie, L = Avranches, O = ateliersio2, OU = Manche, CN = ateliersio2 CA<br>Parameters. (4006 bit) Teit Attie Intervention Attients (2000 bit) Attients (2000 bit) Attients (2000 b                                                                                                    | Algorithme de hashage                                                                                                    | SHA2 (                                                                                                    | (512 bit) v                                                                                                    | Chiffrer :                                                                                                    |                                                                                                    | AES-CBC                                                                                                    | (256 bit) |                           |                                      | •                     |  |
| Sauvegarde:       Pools adresses IP statiques       Options avancées du serveur       Arrêter serveur OpenVPI         Etat et contrôle de connexion :         Nom type       Remarque       Statut       Action         Mom       type       Remarque       Statut       Action         debroise       Hôte (Centrl)       atelier sio       DECONNECTE       ©       ©       ©         dydan       Hôte (Centrl)       atelier sio       CONNECTE       ©       ©       ©       ©       ©       ©       ©       ©       ©       ©       ©       ©       ©       ©       ©       ©       ©       ©       ©       ©       ©       ©       ©       ©       ©       ©       ©       ©       ©       ©       ©       ©       ©       ©       ©       ©       © <td <<="" colspa="2" th=""><th>Protection du canal TLS :</th><th></th><th></th><th></th><th></th><th></th><th></th><th></th><th></th><th></th></td>                                                                                                    | <th>Protection du canal TLS :</th> <th></th> <th></th> <th></th> <th></th> <th></th> <th></th> <th></th> <th></th> <th></th>                                                                                                    | Protection du canal TLS :                                                                                                    |                                                                                                    |                                                                                                    |                                                                                                    |                                                                                                    |           |                           |                                      |                       |  |
| Sauvegarder       Pools adresses IP statigues       Options avancées du serveur       Arrêter serveur OpenVPI         Etat et contrôle de connexion :         Pool d'arresses IP dynamiques OpenVPI       Remarque       Statut       Action         debroise       Hôte (Centt)       atelier sio       DECONNECTE       Image: Connect and the control atelier sio       Image: Connect atelier sio       Image: Connect atelier sio <th></th> <th>_</th> <th></th> <th></th> <th></th> <th></th> <th></th> <th></th> <th></th> <th></th>                                                                                                    |                                                                                                    | _                                                                                                    |                                                                                                    |                                                                                                    |                                                                                                    |                                                                                                    |           |                           |                                      |                       |  |
| Line Line Line Line Line Line Line Line                                                                                                    |                                                                                                    |                                                                                                    | Sauvegarder                                                                                                    | Pools adresses IP static                                                                                                    | ues Options avand                                                                                                    | cées du serve                                                                                                    | ur Arrêt  | er serve                  | eur Ope                              | enVPi                 |  |
| Etat et contrôle de connexion :          Nom       type       Remarque       Statut       Action         debroise       Hôte (Certif)       DECONNECTE       Image: Connexion : Image: Connexion : Image: Conn                                                                                                    |                                                                                                    |                                                                                                    | (====3====)(                                                                                                    |                                                                                                    |                                                                                                    |                                                                                                    |           |                           |                                      |                       |  |
| dylan Hôte (Certif) atelier sio DECONNECTE Image: Certification Image: Certification Image:                                                                                                    | Etat et contrôle de c                                                                                                    | onnexion :                                                                                                    |                                                                                                    |                                                                                                    |                                                                                                    |                                                                                                    |           |                           |                                      |                       |  |
| romain Hôte (Certif)   tristan Hôte (Certif)   atelier sio CONNECTE   Image: Construction of the control of the control of t                                                                                                    | Etat et contrôle de co<br>Pool d'adresses IP dynamie<br>Nom<br>debroise                                                                                                    | onnexion :<br>ques OpenVPN<br><b>type</b><br>Hôte (Certif)                                                                                                    | Rema                                                                                                    | arque                                                                                                    | Statut                                                                                                    |                                                                                                    | Acti      | ion                       | 0                                    | Î                     |  |
| tristan       Hôte (Certif)       atelier sio       CONNECTE       Image: Constant of the state of the state of the stat                                                                                                    | Etat et contrôle de co<br>Pool d'adresses IP dynamic<br>Nom<br>debroise<br>dylan                                                                                                    | onnexion :<br>ques OpenVPN<br>type<br>Hôte (Certif)<br>Hôte (Certif)                                                                                                    | Rema                                                                                                    | arque                                                                                                    | Statut<br>DECONNECTE<br>DECONNECTE                                                                                                    |                                                                                                    | Acti      | ion<br>I                  | 0                                    | Î                     |  |
| Légende       Télécharger le package client       Image: Télécharger le package client       Image: Télécharger le paquet       Image: Afficher       Afficher       ORCode OTP         Image: Télécharger le certificat       Désactivé (cocher pour activer)       Image: Afficher       Image: Afficher       ORCode OTP         Image: Télécharger le certificat       Désactivé (cocher pour activer)       Image: Activé (décocher pour désactiver)       Image: Modifier       Image: Enlever         Attorité de certification       Image: Statistiques de connexions OpenVPI       Image: Statistiques de connexions OpenVPI         Autorité de certification       C = FR, ST = Normandie, L = Avranches, O = ateliersio2, OU = Manche, CN = ateliersio2 CA       Image: Image: Imag                                                                                                    | Etat et contrôle de co<br>Pool d'adresses IP dynamie<br>Nom<br>debroise<br>dylan<br>romain                                                                                                    | onnexion :<br>ques OpenVPN<br>type<br>Hôte (Certif)<br>Hôte (Certif)<br>Hôte (Certif)                                                                                                    | <b>Rem</b> atelie                                                                                                    | arque<br>er sio                                                                                                    | Statut<br>DECONNECTE<br>DECONNECTE<br>DECONNECTE                                                                                                    |                                                                                                    | Acti      | ion<br>9<br>9             | 0<br>0                               |                       |  |
| Télécharger le certificat       Désactivé (cocher pour activer)       Activé (décocher pour désactiver)       Modifier       Enlever         Ajouter       Statistiques de connexions OpenVPI         Autorité de certification         Nom       Sujet       Action         Certificat racine       C = FR, ST = Normandie, L = Avranches, O = ateliersio2, OU = Manche, CN = ateliersio2 CA       Image: Cartification         Certificat hôte       C = FR, ST = Normandie, O = ateliersio2, OU = Manche, CN = ateliersio2 CA       Image: Cartification         Parametre-Diffie-Hellman       DH Parameters: (4096 bit)       Image: Cartification       Image: Cartification                                                                                                    | Etat et contrôle de co<br>Pool d'adresses IP dynamic<br>Nom<br>debroise<br>dylan<br>romain<br>tristan                                                                                                    | onnexion :<br>ques OpenVPN<br>type<br>Hôte (Certif)<br>Hôte (Certif)<br>Hôte (Certif)<br>Hôte (Certif)                                                                                                    | <b>Rem</b> atelin<br>atelin<br>atelin                                                                                                    | arque<br>ersio<br>ersio                                                                                                    | Statut<br>DECONNECTE<br>DECONNECTE<br>DECONNECTE<br>CONNECTE                                                                                                    |                                                                                                    | Acti      | ion<br>9<br>9<br>9        | 0<br>0<br>0                          |                       |  |
| Ajouter       Statistiques de connexions OpenVP         Autorité de certification       Sujet       Action         Certificat racine       C = FR, ST = Normandie, L = Avranches, O = ateliersio2, OU = Manche, CN = ateliersio2 CA       1       I         Certificat nôte       C = FR, ST = Normandie, O = ateliersio2, OU = Manche, CN = ateliersio2 CA       1       I         Parametre-Diffie-Hellman       DH Parameters: (4096 bit)       1       I                                                                                                    | Etat et contrôle de co<br>Pool d'adresses IP dynamic<br>Nom<br>debroise<br>dylan<br>romain<br>tristan<br>Légende                                                                                                    | ennexion :<br>ques OpenVPN<br>type<br>Hôte (Certif)<br>Hôte (Certif)<br>Hôte (Certif)<br>Hôte (Certif)<br>lê package client<br>ś (zip)                                                                                                    | Rem<br>atelio<br>atelio<br>Télécharger le paquet<br>client (zip)                                                                                                    | arque<br>er sio<br>er sio<br>Afficher le certificat                                                                                                    | Statut<br>DECONNECTE<br>DECONNECTE<br>DECONNECTE<br>CONNECTE<br>CONNECTE<br>Afficher<br>ORCode                                                                                                    | <ul> <li>Image: Image: Ima</li></ul> | Acti      | ion<br>Y<br>Y<br>Y        | 0<br>0<br>0                          |                       |  |
| Nom       Sujet       Action         Certificat racine       C = FR, ST = Normandie, L = Avranches, O = ateliersio2, OU = Manche, CN = ateliersio2 CA                                                                                                    | Etat et contrôle de co<br>Pool d'adresses IP dynamie<br>Nom<br>debroise<br>dylan<br>romain<br>tristan<br>Légende<br>Califie de co<br>Télécharger<br>Télécharger                                                                                                    | ques OpenVPN         type         Hôte (Certif)         Hôte (Certif)         Hôte (Certif)         Hôte (Certif)         Hôte (Certif)         Hôte (Certif)         Ie package client<br>ś (zip)         Ie certificat                                                                                                    | Rem<br>atelii<br>atelii<br>Télécharger le paquet<br>client (zip)<br>Désactivé (cocher pour<br>activer)                                                                | er sio<br>er sio<br>Afficher le certificat<br>Activé (décocher po<br>désactiver)                                                                          | Statut<br>DECONNECTE<br>DECONNECTE<br>DECONNECTE<br>CONNECTE<br>CONNECTE<br>CONNECTE<br>CONNECTE                                                                                                    | <ul> <li>Image: Constraint of the second second</li></ul> | Acti      | ion<br>Y<br>Y<br>Y        | 0<br>0<br>0                          |                       |  |
| Nom         Sujet         Action           Certificat racine         C = FR, ST = Normandie, L = Avranches, O = ateliersio2, OU = Manche, CN = ateliersio2 CA         Image: Certificat hôte         Image: Certificat hôte         C = FR, ST = Normandie, O = ateliersio2, OU = Manche, CN = srvpn.labo.sio         Image: Certificat hôte         Image: Certificat hôte         Image: Cerificat hôte         Image: Certificat hôte <td>Etat et contrôle de co<br/>Pool d'adresses IP dynamic<br/>Nom<br/>debroise<br/>dylan<br/>romain<br/>tristan<br/>Légende Télécharger<br/>non sécurise</td> <td>ques OpenVPN         type         Hôte (Certif)         Hôte (Certif)         Hôte (Certif)         Hôte (Certif)         Hôte (Certif)         Hôte (Certif)         Hôte (Certif)         Hôte (Certif)         Hôte (Certif)         Hôte (Certif)         Hôte (Certif)         Ie package client         (cip)         Ie certificat</td> <td>Rem<br/>ateli<br/>ateli<br/>Télécharger le paquet<br/>client (zip)<br/>Désactivé (cocher pour<br/>activer)</td> <td>er sio<br/>er sio<br/>Afficher le certificat<br/>Afficher le certificat<br/>Afficher po<br/>désactiver)</td> <td>Statut<br/>DECONNECTE<br/>DECONNECTE<br/>DECONNECTE<br/>CONNECTE<br/>CONNECTE</td> <td>CTP</td> <td>Acti</td> <td>ion<br/>y<br/>y<br/>v</td> <td>0<br/>0<br/>0</td> <td>Î<br/>Î<br/>Î<br/>Î</td> | Etat et contrôle de co<br>Pool d'adresses IP dynamic<br>Nom<br>debroise<br>dylan<br>romain<br>tristan<br>Légende Télécharger<br>non sécurise                                                                                                    | ques OpenVPN         type         Hôte (Certif)         Hôte (Certif)         Hôte (Certif)         Hôte (Certif)         Hôte (Certif)         Hôte (Certif)         Hôte (Certif)         Hôte (Certif)         Hôte (Certif)         Hôte (Certif)         Hôte (Certif)         Ie package client         (cip)         Ie certificat | Rem<br>ateli<br>ateli<br>Télécharger le paquet<br>client (zip)<br>Désactivé (cocher pour<br>activer)                                                                  | er sio<br>er sio<br>Afficher le certificat<br>Afficher le certificat<br>Afficher po<br>désactiver)                                                        | Statut<br>DECONNECTE<br>DECONNECTE<br>DECONNECTE<br>CONNECTE<br>CONNECTE | CTP                                                                                                    | Acti      | ion<br>y<br>y<br>v        | 0<br>0<br>0                          | Î<br>Î<br>Î<br>Î      |  |
| Sujet     Action       Certificat racine     C = FR, ST = Normandie, L = Avranches, O = ateliersio2, OU = Manche, CN = ateliersio2 CA     Image: Certificat hôte       Certificat hôte     C = FR, ST = Normandie, O = ateliersio2, OU = Manche, CN = srvpn.labo.sio     Image: Certificat hôte       Parametre-Diffie-Hellman     DH Parameters: (4096 bit)     Image: Certificat hote                                                                                                    | Etat et contrôle de co<br>Pool d'adresses IP dynamic<br>Nom<br>debroise<br>dylan<br>romain<br>tristan<br>Légende Télécharger<br>Télécharger<br>Télécharger                                                                                                    | onnexion :<br>ques OpenVPN<br>type<br>Hôte (Certif)<br>Hôte (Certif)<br>Hôte (Certif)<br>Hôte (Certif)<br>Ie package client<br>é (zip)<br>Ie certificat                                                                                                    | Rem.<br>atelii<br>atelii<br>Télécharger le paquet<br>client (zip)<br>Désactivé (cocher pour<br>activer)                                                               | er sio<br>er sio<br>Afficher le certificat<br>Aftivé (décocher po<br>désactiver)                                                                          | Statut<br>DECONNECTE<br>DECONNECTE<br>DECONNECTE<br>CONNECTE<br>CONNECTE<br>CONNECTE<br>ORCode<br>ORCode                                                                                                    | Image: Control of the second second secon                        | Acti      | ion<br>Y<br>Y<br>X        | 0<br>0<br>0                          | Î<br>Î<br>Î<br>Î      |  |
| Certificat hôte       C = FR, ST = Normandie, O = ateliersio2, OU = Manche, CN = srypn.labo.sio       Image: Certificat hôte         Parametre-Diffie-Hellman       DH Parameters: (4096 bit)       Image: Certificat hote                                                                                                    | Etat et contrôle de ca<br>Pool d'adresses IP dynamie<br>Nom<br>debroise<br>dylan<br>romain<br>tristan<br>Légende<br>I Élécharger<br>Télécharger<br>Télécharger<br>Autorité de certificati                                                                                                    | onnexion :<br>ques OpenVPN<br>type<br>Hôte (Certif)<br>Hôte (Certif)<br>Hôte (Certif)<br>Hôte (Certif)<br>Ie package client<br>(cip)<br>Ie certificat                                                                                                    | Rem<br>ateli<br>ateli<br>Télécharger le paquet<br>client (zip)<br>Désactivé (cocher pour<br>activer)                                                                  | er sio<br>er sio<br>Afficher le certificat<br>Afficher le certificat<br>Activé (décocher po<br>désactiver)                                                | Statut<br>DECONNECTE<br>DECONNECTE<br>DECONNECTE<br>CONNECTE<br>CONNECTE<br>ORCode<br>OUT                                                                                                    | I I I I I I I I I I I I I I I I I I I                                                                                                    | Acti      | ion<br>y<br>y<br>v        | 0<br>0<br>0                          | Î<br>Î<br>Î<br>Î      |  |
| Parametre-Diffie-Hellman DH Parameters: (4096 bit)                                                                                                    | Etat et contrôle de co<br>Pool d'adresses IP dynamic<br>Nom<br>debroise<br>dylan<br>romain<br>tristan<br>Légende a Télécharger<br>Télécharger<br>Télécharger<br>Autorité de certificati<br>Nom                                                                                                    | onnexion :<br>ques OpenVPN<br>type<br>Hôte (Certif)<br>Hôte (Certif)<br>Hôte (Certif)<br>Hôte (Certif)<br>Ie package client<br>é (zip)<br>Ie certificat<br>On                                                                                                    | Rem ateli ateli Télécharger le paquet client (zip) Désactivé (cocher pour activer) ST = Normandie L = Avran                                                           | er sio<br>er sio<br>Afficher le certificat<br>Afficher le certificat<br>Activé (décocher por<br>désactiver)<br>Sujet<br>ches, Q = ateliersio2 Q           | Statut<br>DECONNECTE<br>DECONNECTE<br>DECONNECTE<br>CONNECTE<br>CONNECTE<br>ORCode<br>OUT<br>Modifier                                                                                                    | OTP                                                                                                    | Acti      | ion<br>Y<br>Y<br>Connexic | 0<br>0<br>0<br>0<br>0<br>0<br>0<br>0 | î<br>î<br>î<br>î      |  |
|                                                                                                    | Etat et contrôle de contrôle de contrôle d | onnexion :<br>ques OpenVPN<br>type<br>Hôte (Certif)<br>Hôte (Certif)<br>Hôte (Certif)<br>Hôte (Certif)<br>le package client<br>é (zip)<br>le certificat<br>On<br>C = FR                                                                                                    | Rem<br>atelii<br>atelii<br>Télécharger le paquet<br>client (zip)<br>Désactivé (cocher pour<br>activer)                                                                | arque<br>er sio<br>er sio<br>Afficher le certificat<br>Afficher le certificat<br>Activé (décocher po<br>désactiver)<br>Sujet<br>ches, 0 = atellersio2, OL | Statut<br>DECONNECTE<br>DECONNECTE<br>DECONNECTE<br>CONNECTE<br>CONNECTE<br>ORCode<br>OUT<br>Modifier<br>Ajo                                                                                                    | Image: Constraint of the second second se                                      | Acti      | ion<br>Y<br>Y<br>Connexic | Action                               | Î<br>Î<br>Î<br>Î<br>Î |  |
|                                                                                                    | Etat et contrôle de contrôle de contrôle d | onnexion :<br>ques OpenVPN<br>type<br>Hôte (Certif)<br>Hôte (Certif)<br>Hôte (Certif)<br>Hôte (Certif)<br>le package client<br>é (Zip)<br>le certificat<br>C = FR<br>C = FR<br>DH Par                                                                                                    | Rem<br>atelii<br>atelii<br>Télécharger le paquet<br>client (zip)<br>Désactivé (cocher pour<br>activer)<br>, ST = Normandie, L = Avran<br>, ST = Normandie, O = atelie | arque<br>er sio<br>er sio<br>Afficher le certificat<br>Mathematical<br>Activé (décocher po<br>désactiver)<br>Activé (décocher po<br>désactiver)           | Statut<br>DECONNECTE<br>DECONNECTE<br>DECONNECTE<br>CONNECTE<br>CONNECTE<br>ORCode<br>Our<br>On Modifier<br>Afjo<br>Afjo<br>Afjo<br>Afjo<br>Afjo<br>Afjo<br>Afjo<br>Afjo                                                                                                    | Image: Constraint of the second second se                                      | Acti      | ion<br>y<br>y<br>connexic | Action                               | n<br>n                |  |

# L'interface du VPN de l'ipfire

## – Il va falloir générer un certificat

Autorité de certification

| Nom                                | Sujet                                                                                    | Action |  |  |
|------------------------------------|------------------------------------------------------------------------------------------|--------|--|--|
| Certificat racine                  | C = FR, ST = Normandie, L = Avranches, O = ateliersio2, OU = Manche, CN = ateliersio2 CA |        |  |  |
| Certificat hôte                    | C = FR, ST = Normandie, O = ateliersio2, OU = Manche, CN = srvpn.labo.sio                | 1      |  |  |
| Parametre-Diffie-Hellman           | DH Parameters: (4096 bit)                                                                | 0      |  |  |
| Clé d'authentification TLS         | 2048 bit OpenVPN static key                                                              | 1      |  |  |
| Légende : ① Afficher le certificat | a Télécharger le certificat                                                              |        |  |  |

Une fois le certificat installer, il va falloir le telecharger :

Autorité de certification

| Nom                                | Sujet                                                                                    | Action |
|------------------------------------|------------------------------------------------------------------------------------------|--------|
| Certificat racine                  | C = FR, ST = Normandie, L = Avranches, O = ateliersio2, OU = Manche, CN = ateliersio2 CA | 1      |
| Certificat hôte                    | C = FR, ST = Normandie, O = ateliersio2, OU = Manche, CN = srvpn.labo.sio                | 0 🗔    |
| Parametre-Diffie-Hellman           | DH Parameters: (4096 bit)                                                                | 0      |
| Clé d'authentification TLS         | 2048 bit OpenVPN static key                                                              | 1      |
| Légende : 1 Afficher le certificat | Télécharger le certificat                                                                |        |

Puis, il a falloir creer des "comptes" qui va permette l'autorisation pour se connecter au VPN

| Туре   | ie de connexion                                                |       |  |  |  |  |
|--------|----------------------------------------------------------------|-------|--|--|--|--|
| Type ( | de connexion:                                                  |       |  |  |  |  |
| 0      | Réseau privé virtuel (VPN) de l'hôte au réseau (client nomade) |       |  |  |  |  |
| 0      | Réseau privé virtuel (VPN) site-à-site                         |       |  |  |  |  |
| 0      | Réseau privé virtuel (VPN) site-à-site (Upload Client Package) |       |  |  |  |  |
|        | Parcourir Aucun fichier sélectionné.                           |       |  |  |  |  |
|        | Import Connection Name                                         |       |  |  |  |  |
|        | Par défaut: Client Packagename                                 |       |  |  |  |  |
|        | Aj                                                             | outer |  |  |  |  |

Ici, on a differents types de VPN, dans notre cas on sera sur un VPN avec (client nomade)

On clique sur ajouter :

| Тур  | e de connexion                                                 |
|------|----------------------------------------------------------------|
| Type | de connexion:                                                  |
| 0    | Réseau privé virtuel (VPN) de l'hôte au réseau (client nomade) |
| 0    | Réseau privé virtuel (VPN) site-à-site                         |
| 0    | Réseau privé virtuel (VPN) site-à-site (Upload Client Package) |
|      | Parcourir Aucun fichier sélectionné.                           |
|      | Import Connection Name                                         |
|      | Par défaut: Client Packagename                                 |

On va arriver sur cette page, et c'est ici qu'on va pouvoir configurer le compte et generer notre certificat

| Augun fichiar cálactionná |
|---------------------------|
| autum nomer selectionne.  |
|                           |
|                           |
|                           |
|                           |
|                           |
|                           |
|                           |
| <b>v</b> ]                |
|                           |
|                           |
|                           |
|                           |

On rentre les informations necessaire pour le certificat, et nous pouvons meme attribuer un mot de passe qui sera demandé lors de la connexion au vpn

Une fois fini, vous aller apercevoir vos utilisateurs ici

| Pool d'adresses IP dyn                                        | amiques OpenVPN |             |                                       |                              |         |                 |                |     |   |              |   |   |   |   |
|---------------------------------------------------------------|-----------------|-------------|---------------------------------------|------------------------------|---------|-----------------|----------------|-----|---|--------------|---|---|---|---|
| Nom type                                                      |                 | Remarque    |                                       | Statut                       |         |                 | Action         |     |   |              |   |   |   |   |
| debroise                                                      | Hôte (Certif)   |             |                                       |                              | DI      | ECONNEC         | TE             |     | 0 | 6            |   | ☑ | 0 | Ô |
| dylan                                                         | Hôte (Certif)   | atelier sio |                                       | DECONNECTE                   |         |                 | 0              |     |   | $\checkmark$ | 0 | Ô |   |   |
| romain                                                        | Hôte (Certif)   |             |                                       |                              | DI      | ECONNEC         | TE             |     | 0 | 6            |   | ✓ | 0 | Ô |
| tristan                                                       | Hôte (Certif)   | atelier sio |                                       | (                            | CONNECT | E               |                | 0   | 6 |              |   | 0 | Ô |   |
| Légende Télécharger le package client<br>: non sécurisé (zip) |                 | 8           | Télécharger le paquet<br>client (zip) | Afficher le certific         | at      | Affi<br>Degi Qr | cher<br>Code ( | OTP |   |              |   |   |   |   |
| Télécharger le certificat                                     |                 |             | Désactivé (cocher pour<br>activer)    | Activé (décocher désactiver) | pour    | Ø Mo            | difier         |     | Î | Enlever      |   |   |   |   |

Et il va falloir telecharger leurs certificats qui sera utile pour la connexion au vpn :

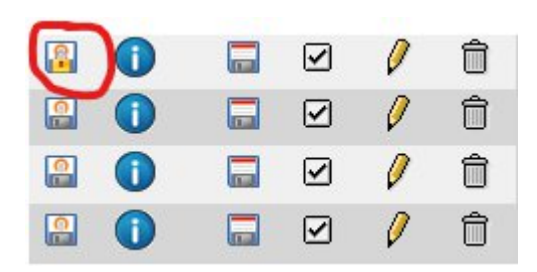

Cela va vous telecharger un fichier zip avec dedans le certificat et vos informations

Fichier zip telechargé

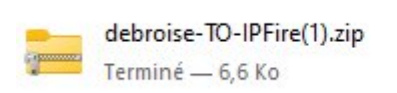